# • dynabook 無線LAN設定シ

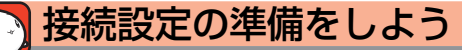

無線LANでインターネットに接続する際の接続イメージは下の図のとおりです。

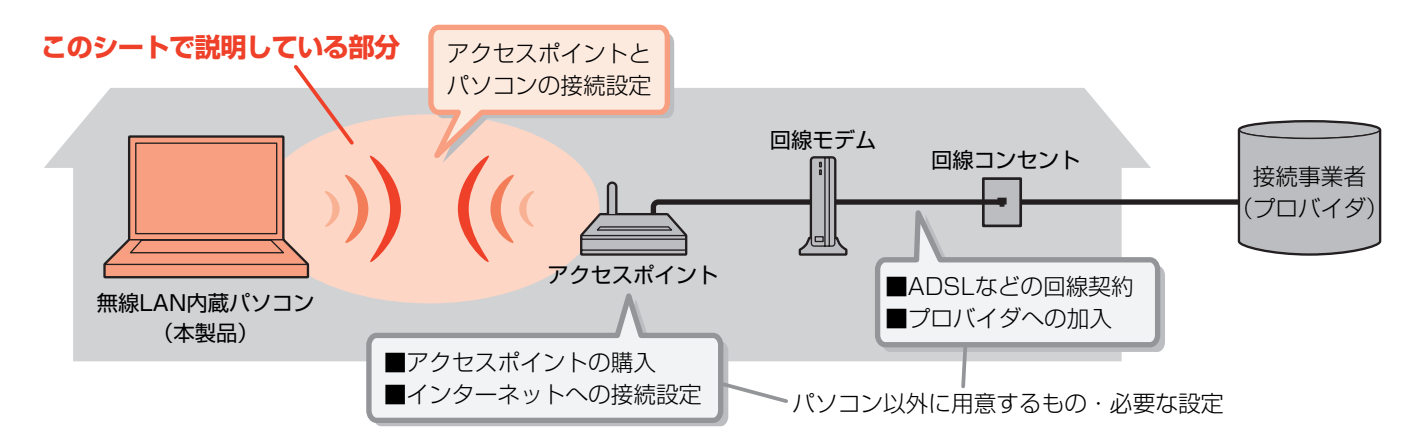

インターネットに接続するためにはこのシートに書いてある設定のあとに、アクセスポイントなどの設定を行ってください。

### 必要な情報を確認しよう

アクセスポイントに付属の取扱説明書を用意し、次のことを行って ください。

#### 

このシートでは、アクセスポイントがWPSプッシュボタン方式 (WPSとよびます)に対応している場合と、対応していない場合 について、それぞれの接続設定方法を説明しています。

#### ■ WPS (Wi-Fi Protected Setup) とは?

無線LAN機器の設定やセキュリティの設定を簡素化するための 無線LAN業界団体「Wi-Fi アライアランス」規格のことです。

#### お願い

次の項目は、アクセスポイントに付属の取扱説明書を確認 してください。

..................

(0 v 0

■アクセスポイントがWPSに対応しているかどうか

■アクセスポイントでの設定や取り扱い方法など

■アクセスポイントのSSIDやセキュリティ キーについて ご不明な点は、アクセスポイントのメーカにお問い合わせ ください。

.................

■アクセスポイントに付属のソフトウェア(クライアントソフト)には対応していませんので、インストールしないでください。 コンフィグフリー このシートで紹介している無線LANソフトウェア「ConfigFree」が正常に動作しなくなる場合があります。

### お問い合わせ先について

お問い合わせ先は、内容によって異なります。

| 知りたい内容                           | お問い合わせ先      |
|----------------------------------|--------------|
| アクセスポイントがWPSに対応しているかどうか          | アクセスポイントのメーカ |
| アクセスポイントの設定方法など                  | アクセスポイントのメーカ |
| アクセスポイントのSSIDやセキュリティ キーなど        | アクセスポイントのメーカ |
| プロバイダ接続情報(アカウント名、パスワード、DNSサーバなど) | ご契約のプロバイダ    |
| メールアドレス、メールアカウントなどの情報            | ご契約のプロバイダ    |
| パソコン側の設定、ConfigFreeの使いかた         | 東芝PCあんしんサポート |

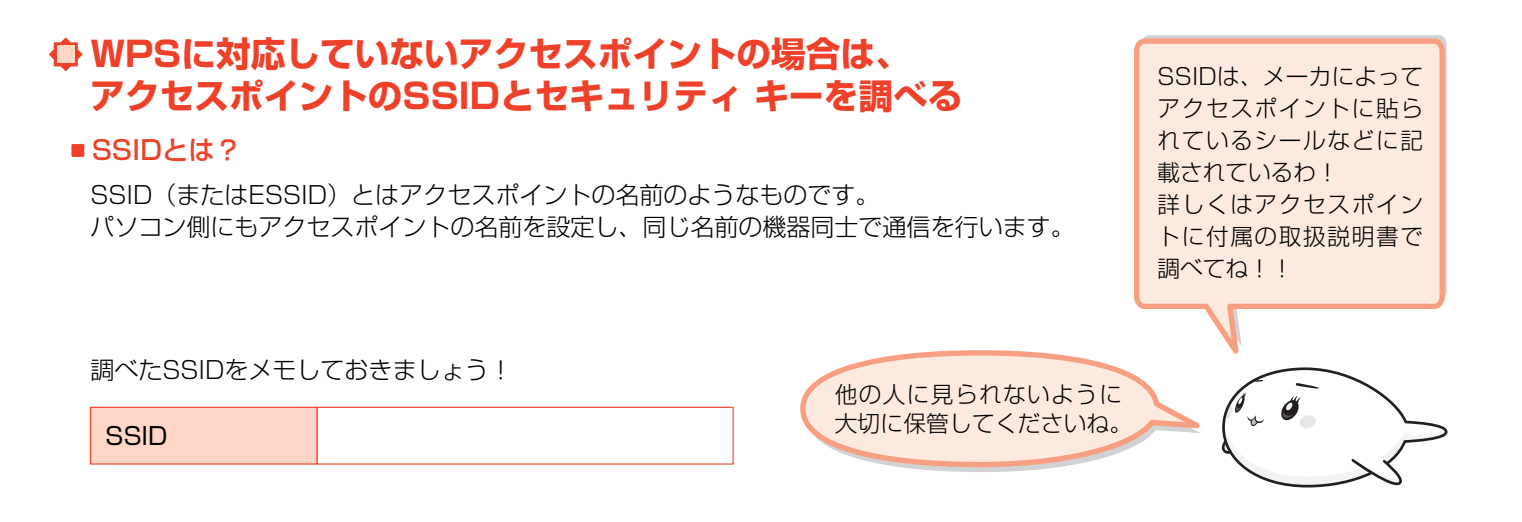

接続設定をしよう

アクセスポイントとパソコンを無線LANで接続する手順を説明します。記載している画面は表示例です。

# ↓ WPS対応アクセスポイントの場合は、そばにパソコンを置く

WPSに対応しているアクセスポイントの場合は、アクセスポイントのそばにパソコンを置いてください。

## ● アクセスポイントの電源を入れる

アクセスポイントに付属の取扱説明書を確認し、電源を入れてください。

#### 

パソコンの電源を入れ、ワイヤレスコミュニケーションスイッチを On側にスライドします。 ワイヤレスコミュニケーションLEDが点灯するのを確認してください。 ワイヤレスコミュニケーションスイッチ や、ワイヤレスコミュニケーションLED の位置は、パソコンに付属の取扱説明書 に記載されています。

# ⇔ 設定しよう

パソコンにインストールされている「ConfigFree」の機能を使って、接続設定を行う方法を説明します。 設定画面は《おたすけナビ》から表示できます。

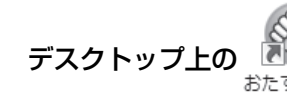

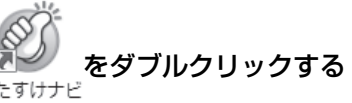

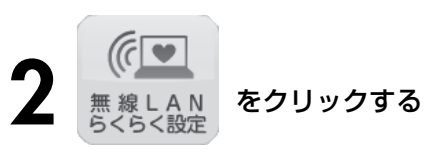

ConfigFree

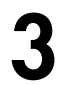

[無線LANの設定をしたい] をクリックする

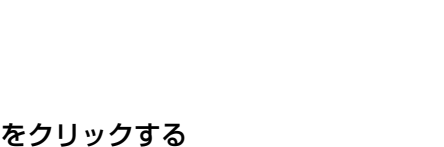

[無線LAN設定ガイド] 画面が表示されます。 以降は、[無線LAN設定ガイド] 画面の説明を 確認しながら操作を行ってください。 画面の説明を確認し、「3. WPS対応アクセスポイントとの設定」または「4. WPS対応以外のアクセスポイントとの設定」をクリックする

をクリックする

|   | ■ 無線LAN設定ガイド                                                                                                    |  |
|---|----------------------------------------------------------------------------------------------------|--|
| l | 無線LAN設定ガイド                                                                                                    |  |
| l | 1. はじめに                                                                                                    |  |
|   | ここでは、無線LAN機能を使って、Qoomio+dynabookに内蔵の無線LANと市販の無線LANアクセスボイント(以下、<br>アクセスボイントを設定する方法をご説明します。<br>(おアクセスポイントに対像の設定コーティリティは使用しませんので、インストール人ないでください。                                                                                                    |  |
|   | 2. アクセスポイントについて                                                                                                    |  |
|   | WFS <sup>11</sup> ブッシュポジン方式(U,T、WFS)対応のアクセスポイント参約使いの場合は、「 <u>3-WFS)市にアクセスポインとの</u><br>2020日を擁作行ってたさい。また、WFSIはRUCI ないアクセスポイントをご使用の場合は、「 <u>4-WFSI市に取りの</u><br>アクセスポイントの設定の非確何下ってたさい。<br>なある彼いのアクセスポイン/TWWFSIはRUCI いちかわからない場合は、アクセスポイントのメーカこご確認化ださ<br>しい。 |  |

# ⊕ WPS対応アクセスポイントの場合

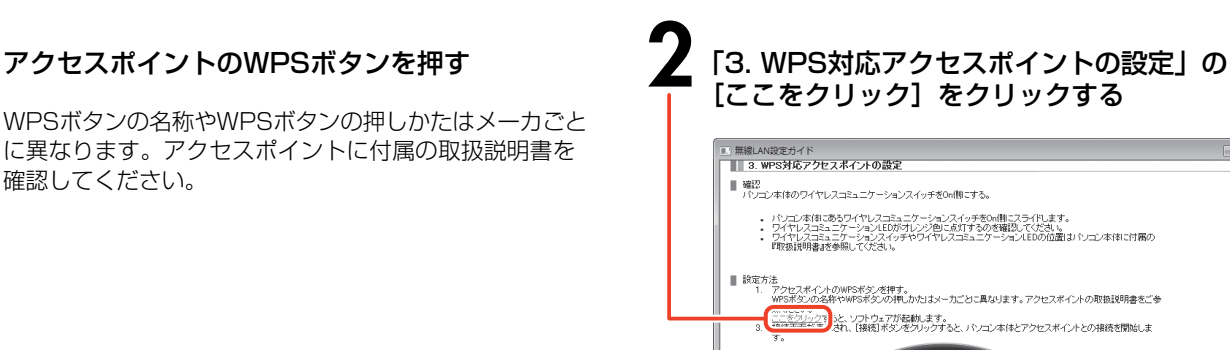

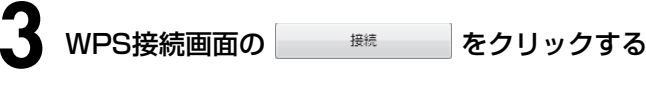

WPS接続画面が表示されます。

パソコン本体とアクセスポイントとの接続を開始します。

# ⊕ WPSに対応していないアクセスポイントの場合

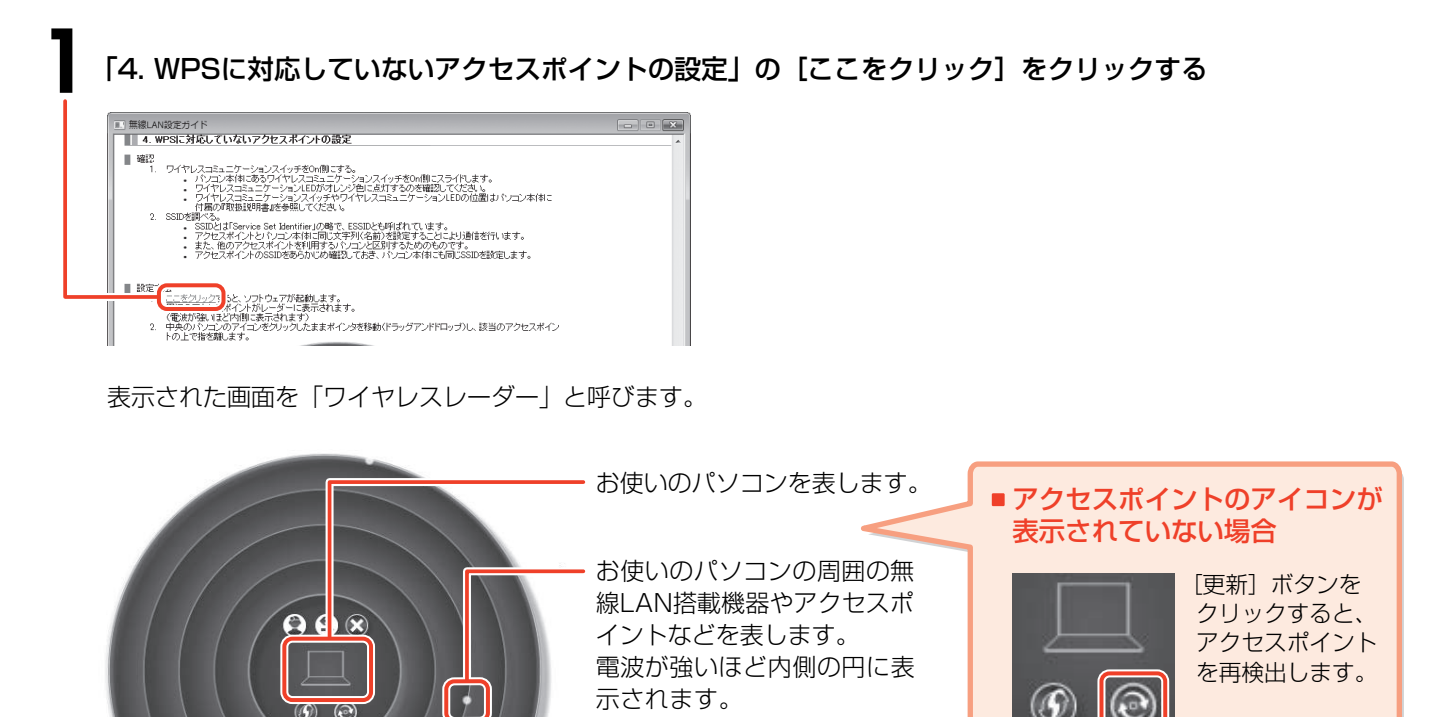

※アクセスポイントの設置場 所と、画面上に表示される 位置は関係ありません。

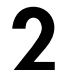

7 パソコンのアイコンをアクセスポイントのアイコンヘドラッグアンドドロップする

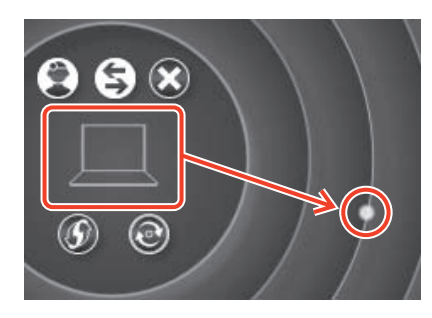

パソコンのアイコンを クリックしたままポイ ンタを移動し、アクセ スポイントのアイコン の上で指をはなします。

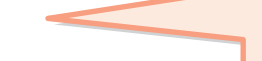

#### アクセスポイントのアイコンが複数 表示されている場合

アクセスポイントのアイコンにポインタを 合わせると、アクセスポイントの詳細情報が 表示されますので、「必要な情報を確認しよう」 で確認したSSIDを表示するアクセスポイント を探してください。

[ネットワークに接続] 画面が表示されます。

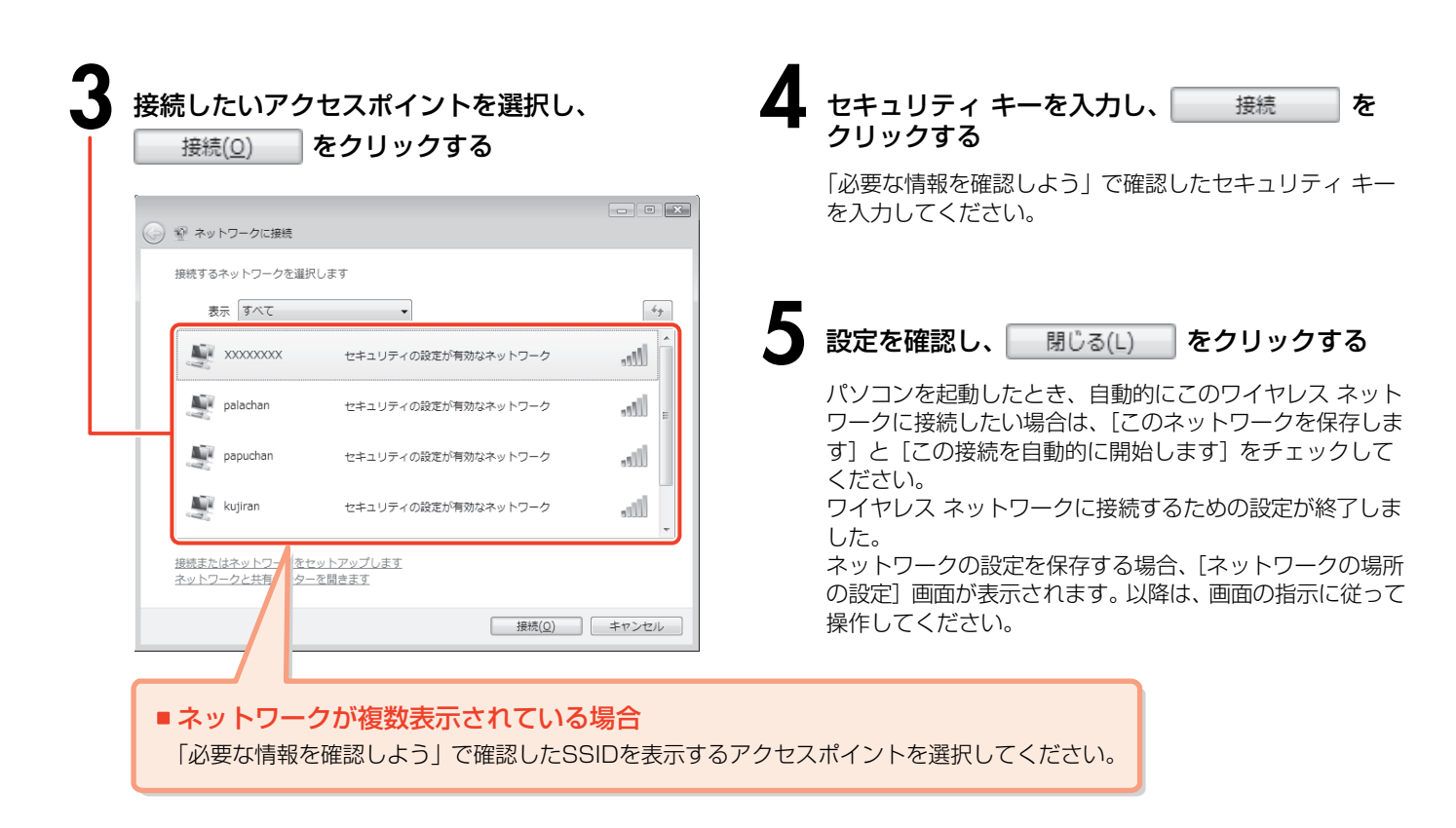

### ● 接続を確認しよう

ワイヤレスレーダーなどで、アクセスポイントとパソコンが正常に接続していることを確認してください。 接続完了後は、ワイヤレスレーダーのアクセスポイントとパソコンのアイコンが線でつながります。 また、通知領域のアイコン())が「接続中」の表示に変わります

インターネット接続(ネットサーフィンや電子メールなど)を行うためには、このほかに、アクセスポイントにプロバイダ などからの情報を設定する必要があります。

# ♀ ワンポイント情報

#### 🖉 取扱説明書内の用語について

アクセスポイントやSSID、セキュリティキーは、お使いの製品によって取扱説明書内での用語が異なります。 代表的なメーカの製品では、次のような用語が使用されています。

| このシートでの用語 | 一般的に使用されている用語(主なもの)                                              |
|-----------|------------------------------------------------------------------|
| アクセスポイント  | アクセスポイント、無線LANルータ、ブロードバンドルータ                                     |
| SSID      | SSID (ESSID)、ESSID、SSID (ESS-ID)、ESS-ID、ネットワーク名 (SSID)           |
| セキュリティ キー | 暗号キー(WEP)、WEPキー(暗号キー)、暗号キー(WEP Key)、暗号キー、<br>暗号化キー(WEP)、ネットワークキー |

※使用できるセキュリティ方式はアクセスポイントにより異なりますので、詳しくは、アクセスポイントに付属の取扱説明書を 確認してください。

※次のような場所では、ワイヤレスコミュニケーションスイッチを切り、パソコン本体の電源を切ってください。

- ・航空機内および周辺に電波障害などが発生する場所
- ・付近に心臓ペースメーカを装着されているかたがいる可能性がある場所
- ・病院などの医療機関内、医療用電気機器の近く
- ・自動ドア、火災報知器などの自動制御機器の近く

※パソコンに付属の取扱説明書には、無線LANについての大切な説明やご使用にあたってのご注意が記載されていますので、 あわせてお読みください。